# iOS 云游戏灰度测试版本下载安装指南

# 注意事项:

若您在安装与下载过程中遇到任何问题, 欢迎扫码添加【剑网3小管家】咨询反馈。

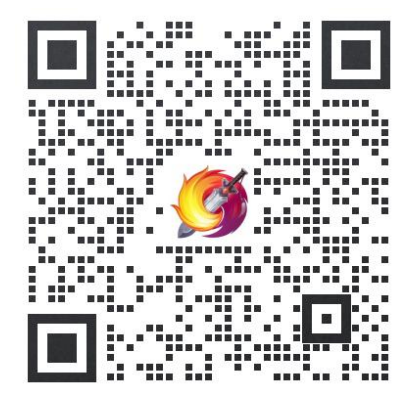

## 安装步骤:

#### 1、登录招募站进行 iOS 测试客户端下载

请登录《云·剑网 3 无界》灰度测试招募站,点击【云客户端下载】按钮,在下载界面点击 【iOS 下载】即可打开测试客户端下载界面。

※因 TestFlight 测试人数限制, iOS 设备所支持的测试人数有限,测试资格先到先得,测试

人数超过限制后将无法下载 iOS 测试版本。

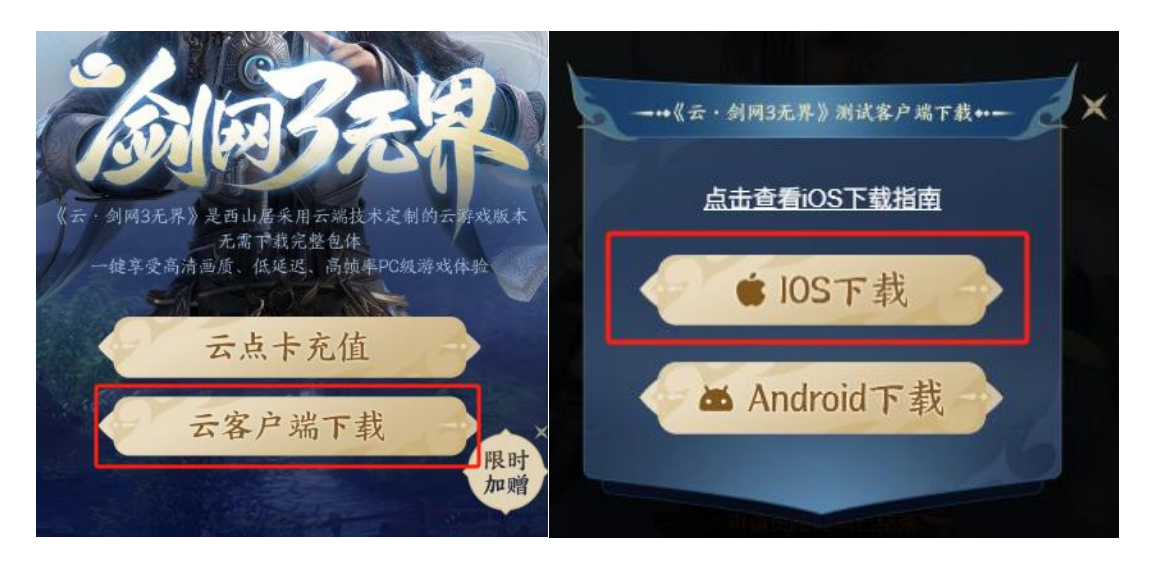

### 2、下载并安装 TestFlight

如果您的移动设备上已经安装 TestFlight,则可前往第3步。

如果您的移动设备上还未安装 TestFlight,则可通过以下方式进行安装。

方式 1:在下载界面中点击"在 App Store 中查看",根据系统引导前往 App Store 下载 TestFlight。

|                                                                                            | く 返回<br>TestFlight<br>简化了 Beta 版測试 |                     |                  |     |
|--------------------------------------------------------------------------------------------|------------------------------------|---------------------|------------------|-----|
| 第1步                                                                                        |                                    | လ                   |                  | Ċ   |
| 获取 TestFlight                                                                              |                                    |                     |                  |     |
| <b>获取 TestFlight</b><br>使用 TestFlight App 帮助开发者测试 Beta 版                                   | 1199万个评分                           | 年龄                  | 排行機              | 开发者 |
| <b>获取 TestFlight</b><br>使用 TestFlight App 帮助开发者测试 Beta 版<br>App 和轻 App。请在 App Store 中下载适用于 | 1199万个评分<br><b>4.8</b>             | <sup>年龄</sup><br>4+ | 排行機<br><b>#1</b> | 开发者 |

方式 2:在 App Store 内安装 "TestFlight" 并打开, 再点击 "继续" & "同意", 通过 TestFlight

App 的使用者协议。

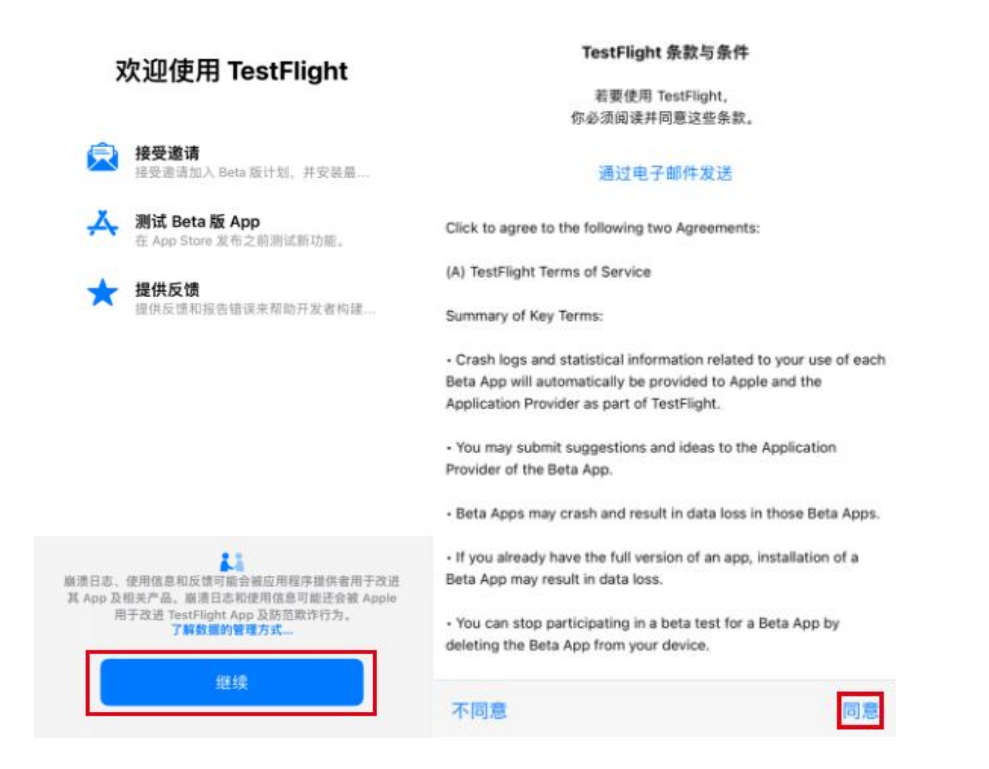

### 3、从下载界面前往 TestFlight 查看并安装应用

下载界面中在【查看"云·剑网 3 无界"Beta 版】板块点击"在 TestFlight 中查看"后,前 往 TestFlight App 即可安装《云·剑网 3 无界》测试客户端。

成功安装后, 侠士即可使用您的金山通行证账号登录体验游戏。

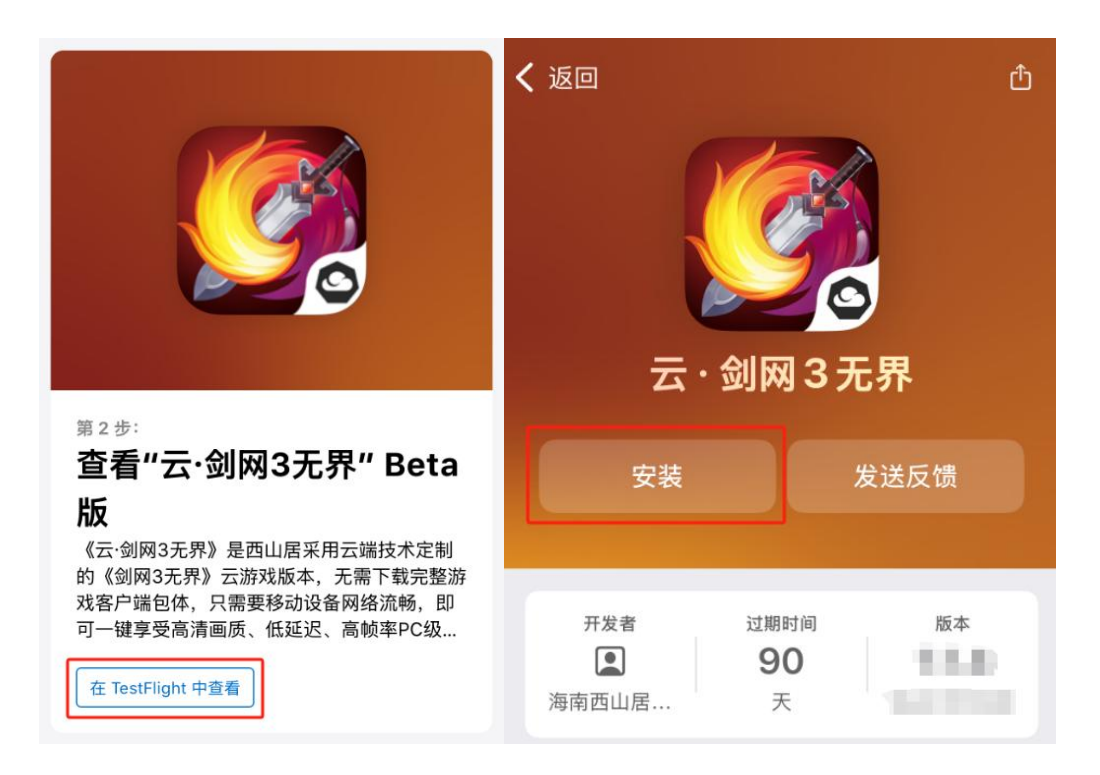

# 注意事项:

因 TestFlight 测试人数限制, iOS 设备所支持的测试人数有限, 测试资格先到先得, 测试人

数超过限制后将无法下载 iOS 测试版本,此时下载安装将出现以下提示:

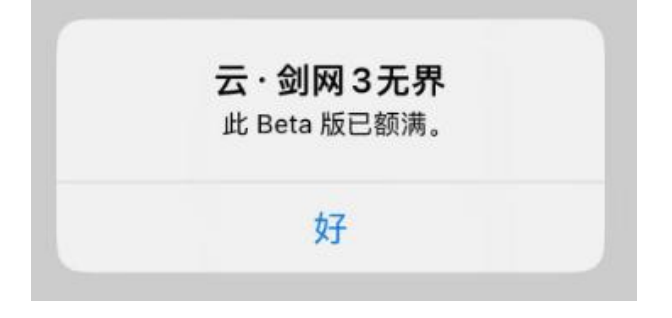